# **MODEL AVR-32**

# SIGNAL PROCESSING BOARD

# FOR THE PCI BUS AND STANDALONE

# **APPLICATIONS**

Dalanco Spry 89 Winslow Avenue Rochester, NY 14620 U.S.A.

Tel: (716) 473-3610 Fax: (716) 271-8380 sales@dalanco.com www.dalanco.com

Copyright (c) 2001 Dalanco Spry

- 1. INTRODUCTION
- 2. INSTALLATION
  - A. Hardware
  - B. Software
- 3. ARCHITECTURE AND MAJOR ELEMENTS
- 4. OPERATION EXAMPLE

#### 5. HARDWARE FEATURES WITH EXAMPLES

- A. SRAM Memory Access
- B. Flash Memory Access
- C. Direct Digital Synthesis (DDS)
- D. TMS320 DSP
  - 1. Start (Set) TMS320 Operation
  - 2. Stop (Reset) TMS320 Operation
  - 3. Set TMS320 to MICROPROCESSOR Mode
  - 4. Set TMS320 to BOOT LOADER Mode
- E. PCI Bus to Local Bus MAILBOXES
- F. Interrupts
  - 1. PCI Bus to Local Bus
    - 1. PC Host interrupts the TMS320
    - 2. TMS320 interrupts the PC Host
  - 2. Virtex interrupts the TMS320
- G. Digital and Analog I/O
  - 1. J10 Generic / IDE connector
  - 2. J11 Additional signals
  - 3. A/D Converter
  - 4. D/A Converter
  - 5. J14 Panel I/O
- H. DSP Serial Port
- I. DSP Clock/Timers
- J. Local RESET
- 6. TMS320 DSP UTILITIES
  - A. A300 Assembler
  - B. D300 Debugger
  - C. LOADCOFF TI COFF File Loader

#### 7. FLASH MEMORY PROGRAMMING AND UTILITIES

- 8. VIRTEX CONFIGURATION
- 9. HOST INTERFACE LIBRARY
- 10. APPLICATIONS EXAMPLES A. FFT Software B. Record and Playback
- 11. TMS320 in BOOT LOADER Mode

#### **APPENDICES**

- A. Model AVR-32 Memory Map
- B. Emulation Header
- C. Texas Instruments C Compiler

#### REFERENCES

### 1. INTRODUCTION

This manual is the reference to the Model AVR-32 Digital Signal Processor Board and its accompanying software.

The reference for the Texas Instruments TMS320C32 Digital Signal Processor and its assembly language are the TMS320C3x User's Guide and the TMS320C32 User's Guide available from TI.

Partial List of References

- 1. TMS320C3x User's Guide, Texas Instruments Reference no. SPRU031
- 2. Virtex 2.5V Field Programmable Gate Arrays, Xilinx
- 3. V350EPC, V360EPC Local Bus to PCI Bridge User's Manual, V3 Semiconductor

### 2. INSTALLATION

### A. Hardware

J7, the BOOT LOADER/MICROPROCESSOR MODE jumper for the TMS320 DSP, must be in the MICROPROCESSOR MODE position (Jumper OFF).

J8, J9, J16, J13 are NOT jumpered.

### B. Software

Please run the SETUP program on the installation CD.

## 3. ARCHITECTURE and MAJOR ELEMENTS

The major elements of the Model AVR-32 are the TI TMS320C32 DSP, the Xilinx VIRTEX FPGA, and the V3 Semiconductor PCI to Local Bus Interface chip. Figure 2 shows the architecture of the Model AVR-32.

Recommendation for New Users of the Model AVR-32.

The mastery of each element is not necessary for doing productive work with the Model AVR-32. Start out by using one of the default VIRTEX configurations. Follow the software examples, and use the subroutines provided in the Host Interface Library for handling the PCI to Local Bus interface.

The Virtex configuration determines the interaction of the A/D, D/A, and digital I/O with the Local Bus. It determines the overall dataflow of the Model AVR-32.

The Default Configuration Revision 1 (DEF\_REV1) shown in Figure 1 gives the Model AVR-32 a design similar to most DSP boards. The local bus is mostly controlled by the TMS320 DSP. Access to analog and digital I/O is done by the TMS320. FIFOs are included to accommodate high data rates. The digital I/O is configured as an IDE connector for direct connection to a hard drive in data acquisition applications.

A second revision (DEF\_REV2) will incorporate direct access by the PC Host as well as by the TMS320 DSP. Other enhancements will be forthcoming. This is, after all, an FPGA.

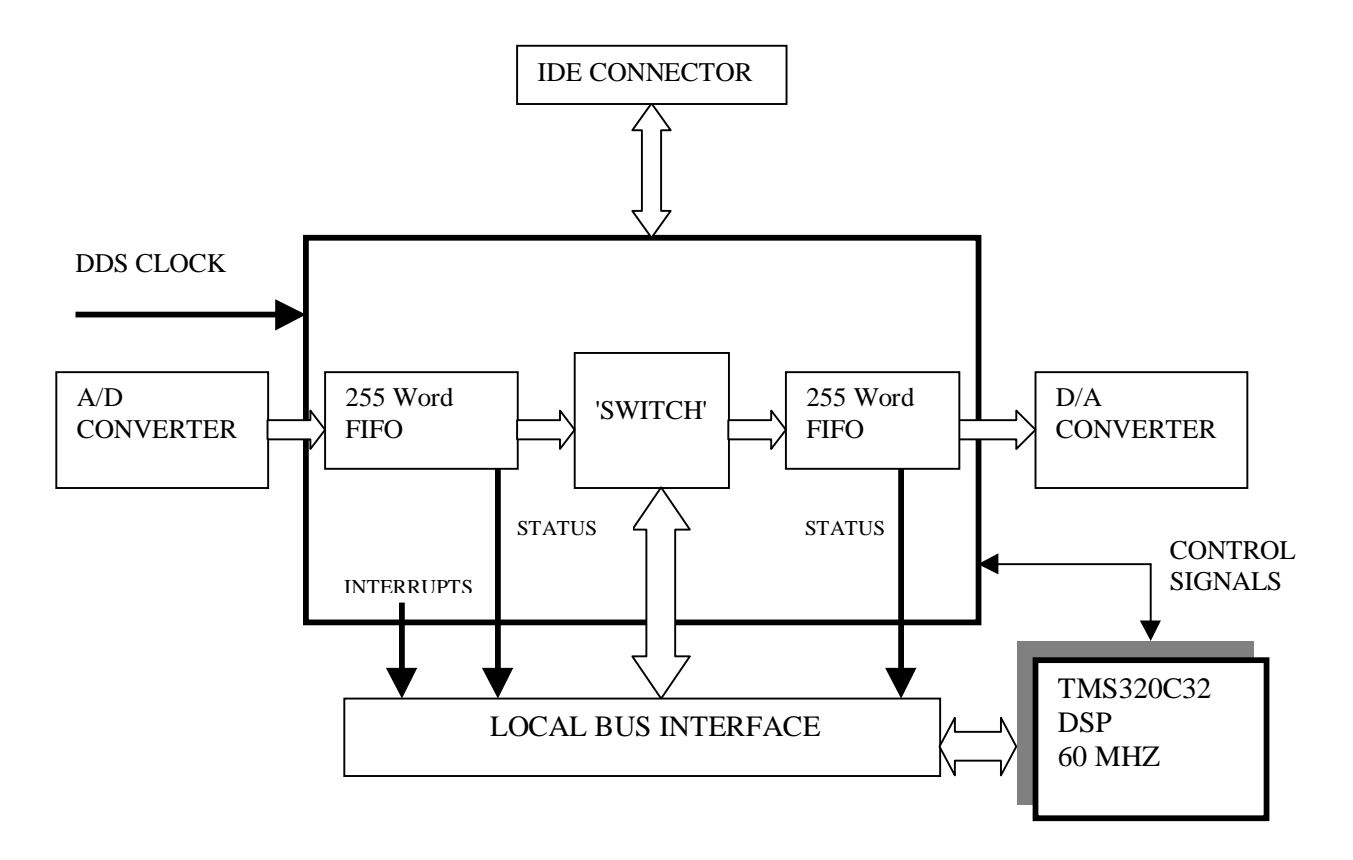

Figure 1. Generic Virtex FPGA Configuration

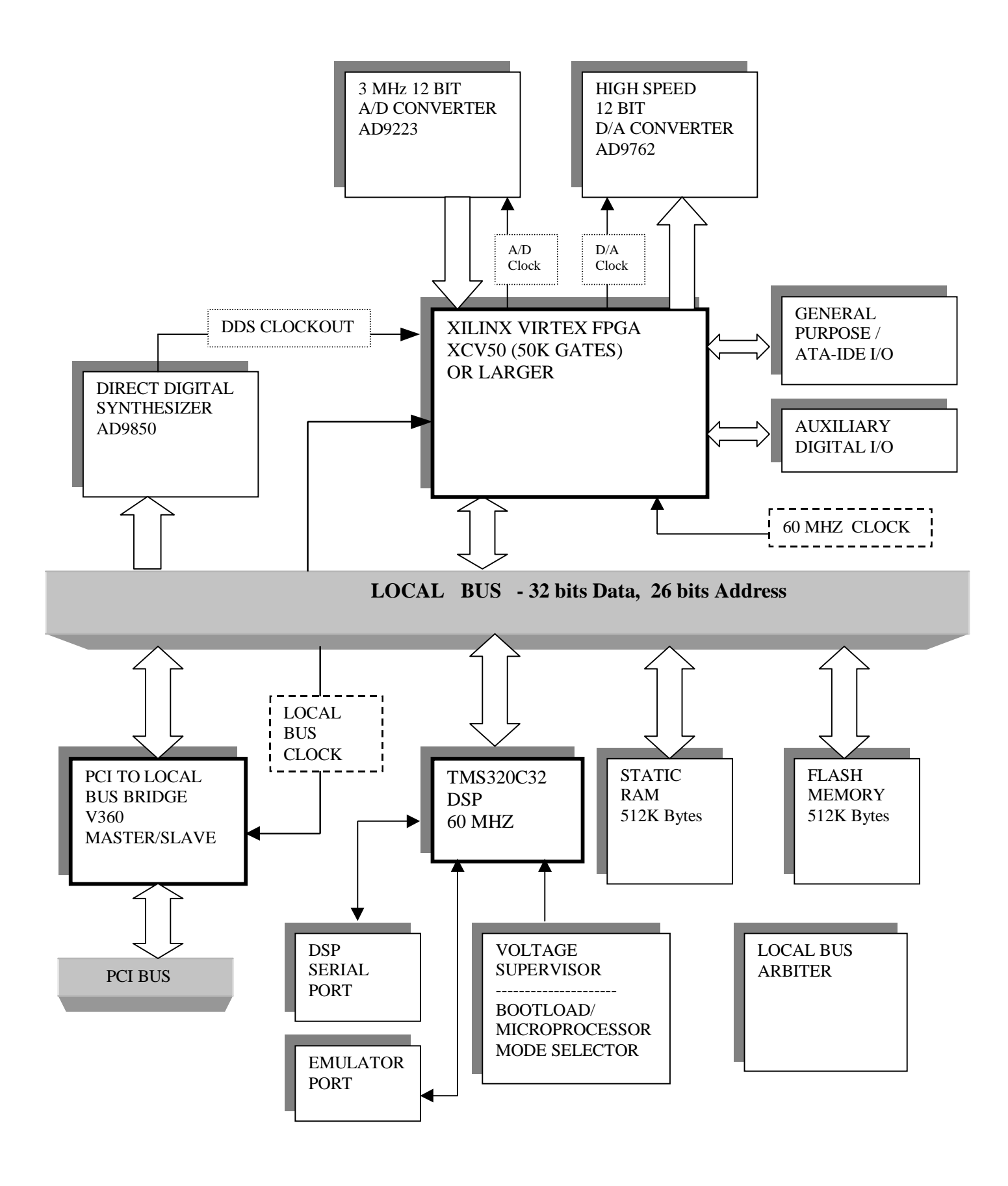

Figure 2. Dalanco Spry Model AVR-32 FLOW DIAGRAM

### 4. OPERATION EXAMPLE

The best way to become familiar with the TMS320 aspects of the Model AVR-32 is to use the D300 debugger. To use D300 and other PC based programs with the Model AVR-32, set J7 to MICROPROCESSOR MODE (Jumper OFF). For this example, the Virtex FPGA may be configured in the Default Mode, or may be left unconfigured.

We will use D300 to:

1) Display memory.

2) Fill memory with a constant.

3) Write a short program using the Assemble and Substitute commands.

4) Disassemble the program to make sure it is correct.

5) Run the program.

6) Halt the program.

7) Display the result.

Note: In the discussion below, <cr> indicates a carriage return.

Invoke D300:

Type D300 at the MS-DOS prompt. A dash (-) appears as the new prompt.

Make sure the TMS320 DSP is not running. The TMS320 /RESET status bit should be displayed as 0. If not, halt the DSP:

#### -h<cr>

Display memory: To display the first 40h words of memory, type

#### -d0,3f<cr>

Note that the addressing always points to 32 bit words (DWords).

Fill memory with a constant:

Enter the Fill command and D300 responds with three questions. In the example below, we are filling 1000h locations with zeroes.

-f<cr>

Enter constant?**0<cr>** Starting Address?**0<cr>** Number of Locations to fill (HEX)?**1000<cr>** 

Write a short program:

To insert the Reset Vector at location 0, use the Substitute command. The Reset Vector is the address location of the first instruction in your program. Type

-s0<cr>

The address 0 and its current contents appear and D300 awaits your entry. Type

Note: If D300 responds with ???, you made an entry error. Reenter the instruction. D300 provides the next address (in this example, 1) and waits for your entry. If you don't want to enter anything at that address, press <cr> to move to the following address. If you exit the Substitute command, type

.<cr>

The dash (-) prompt reappears.

We will continue our program at address 40h, so type

-a40<cr>

Then enter the rest of the program

40 LDP 0 41 LDI 900H,SP 42 LDF @50H,R0 43 LDF @51H,R1 44 ADDF3 R0,R1,R2 45 STF R2,@52H 46 B 46H 47. <cr>

The instruction at location 41h sets the stack pointer. It is necessary if you later decide to trace through this new program using the Extended instructions.

Using the Substitute command, let's enter data at locations 50h and 51h.

-s50<cr>
0050 ABCDEF89-0.75<cr>
0051 C0000000-1.05<cr>
0052 12340987-.<

Here we are entering the floating point number 0.75 at location 50h. Note that we entered 0.75, not .75. The leading zero is necessary.

Disassemble the program: The following command disassembles the statement at location 40h.

#### -u40

Continue to press **<cr>** to disassemble subsequent instructions. Correct any errors using the Assemble or Substitute commands.

To return to the prompt, enter .<cr>

Run the program: Enter the Go command to run your program.

-g<cr>

Halt the program: Enter the Halt command to stop your program.

#### -h<cr>

Display the result:

Since you have just performed a high speed floating point calculation, you will probably want to look at the data in its floating point format. To do this, enter a dot <.> after the Display or Substitute command.

-d.50,52<cr>

or

-s.50<cr>

Does location 52h contain the sum of locations 51h and 50h ?

# 5. HARDWARE FEATURES

IMPORTANT NOTE on Addressing:

Addresses in PC programs are in units of 8 bit Bytes. Addresses in TMS320C3x programs are in units of 32 bit words (DWords).

Thus the PC C language statement:

V3PBC\_WriteDWord(AVR32handle, 0x400, 0x12345678);

And the TMS320C3x Assembly language code:

RAMLOC .word 100h Idi @RAMLOC, AR2 sti R0, \*AR2

are referencing the same location in memory, ie. 400H(Byte addressing) = 100H(DWord addressing).

In many of the PC program examples, this is emphasized by expressing the PC byte address as DSP address << 2, where <<2 denotes shift left 2 bits or multiply by 4.

### A. SRAM

The Model AVR-32 holds a single block of SRAM (Static Random Access Memory) which starts at address 0. There are 128K DWords (512K Bytes) of SRAM.

Accessing location 1000h (Dword addressing) in SRAM:

From the PC Host:

V3PBC\_WriteDWord(AVR32Handle, 0x1000 <<2, 0x12345678);

From the DSP:

| RAMLOC | .word 1000h  |
|--------|--------------|
| ldi    | @RAMLOC, AR2 |
| sti    | R0, *AR2     |

Accessing the second Byte at location 0 from the PC Host: Byte\_Val = V3PBC\_ReadByte(AVR32handle, 1);

### B. Flash Memory

Flash memory appears in the memory space of the TMS320C32 at 900000h and continues for 512K DWords. The Flash memory data bus is 8 bits (1 byte) wide and is wired to the low byte of the TMS320C32's 32 bit data bus (d0-d7). The first byte of Flash appears at 900000h, the second byte at 900001h, and the last byte is at 97ffffh. Bits 8-31 appear 'empty' to the TMS320C32 in this memory region.

To read location Address\_Offset in Flash memory from the PC Host: Byte Value = ReadByte(AVR32handle, FLASH\_PC + Address\_Offset) From the Address Map in Appendix A, note that FLASH\_PC, the base address of the Flash memory, resides at address 0x2000000 in PC space.

To read location 0 from the TMS320 DSP:

FLASHLOC0 .word 900000h ldi @FLASHLOC0, AR3 ldi \*AR3, R2

Writing to Flash memory is more complex. Use the Flash proramming utilities described in Section 7. A detailed explanation of Flash memory may be found in Reference 5.

### C. Direct Digital Synthesizer (DDS)

The DDS is a high precision programmable clock which can be used for setting sampling rates and for other purposes. From the PC, the DDS registers are located at addresses DDS\_WCLK, DDS\_FQUD, and DDS\_RESET.

The program LOADDDS can be used to program the DDS. LOADDDS prompts for the desired output frequency, and then informs the user of the actual output frequency, which differs from the desired output frequency by an amount not exceeding the DDS output resolution. On the Model AVR-32 this resolution is 0.015 Hz.

In your own software, use the function AVR32\_DDS provided in the Host Interface Library to program the DDS. 64MHz is the input DDS frequency on the Model AVR-32.

From the PC Host:

At the MS-DOS prompt:

#### >LOADDDS

LOADDDS prompts for the desired output frequency.

In the user's C program:

float AVR32\_DDS\_INPUT = 64000000.0; AVR32\_DDS (AVR32handle, AVR32\_DDS\_INPUT, output\_frequency);

From the TMS320C32,

See the subroutine program\_dds in boot.asm.

From the Virtex FPGA,

This will depend on the configuration of the Virtex FPGA.

#### D. TMS320C32 DSP Access

1. Start TMS320C32 Operation

The PC instruction to begin TMS320C32 execution is to set bit 0 of the DSP\_CONTROL register to 1. Or use the provided function:

AVR32\_StartTMS320(AVR32handle);

2. Halt TMS320C32 Operation

The PC instruction to halt TMS320C32 execution is to set bit 0 of the DSP \_CONTROL register to 0. Or use the provided function:

AVR32\_StopTMS320(AVR32handle);

3. Set TMS320C32 to Microprocessor Mode

The PC instruction to set the TMS320C32 to Microprocessor Mode is to set bit 1 of the DSP\_CONTROL register to 0. Or use the provided function:

AVR32\_MPModeTMS320(AVR32handle);

#### 4. Set TMS320C32 to Boot Loader Mode

The PC instruction to set the TMS320C32 to Boot Loader Mode is to set bit 1 of the DSP\_CONTROL register to 1. Or use the provided function:

AVR32\_BLModeTMS320(AVR32handle);

### E. Mailbox Access

The V3 PCI interface chip contains 16 bidirectional mailbox registers for communications of small amounts of data between the PC Host and the Local Bus. They may be accessed in Byte (1 mailbox), Word (2 mailbox), or DWord (4 mailbox) increments.

Access examples from the PC Host:

Byte\_value = V3PBC\_ReadRegByte(AVR32handle, V3PBC\_MAIL\_DATA0); V3PBC\_WriteRegDWord(AVR32handle, V3PBC\_MAIL\_DATA4, DWorddata);

Access examples from the TMS320 DSP: V3REGC0 .word 60003

| .word | 600030h       |                             |
|-------|---------------|-----------------------------|
| ldi   | @V3REGC0, AR3 |                             |
| sti   | R0, *AR3      | ; Write DWord to Mailbox 0  |
| ldi   | *+AR3(1), R1  | ; Read DWord from Mailbox 4 |
|       |               |                             |

### F. Interrupts

1. PCI Bus to Local Bus Interrupts. Details on the PCI Bus to Local Bus Interrupts may be found in Reference 3.

#### a. The PC Host generates an interrupt to the TMS320C32 pin on the /INT2 pin.

Example incorporating a mailbox transaction:

Clear any possible pending interrupts. Enable local interrupts on PCI bus writes to Mailbox 0. Global Mailbox enable. Generate the interrupt by writing to the Mailbox. WriteRegByte(AVR32handle, MAILBOX0,Byte Data);

Please see INTDSP.C and the corresponding TMS320 interrupt handler INTDSP.ASM on the distribution disk.

b. Model AVR-32 interrupts the PC Host's CPU.

Example:

The TMS320C32 DSP first sets the PCI\_INT\_CFG register. Then it generates the interrupt by writing to the PCI\_INT\_STAT register.

See INTPC.ASM and the PC Windows interrupt handler in INTPC.C. The WinDriver documentation (Reference 4) has more complete information on PC interrupts under Windows.

These interrupts may also be tied to a Mailbox transaction.

2. <u>Other Interrupts to the TMS320C32 DSP</u> TMS320C32 interrupts /INT0, /INT1, and /INT3 originate from the Virtex FPGA. In the default configuration DEF\_REV1, they are used as follows:

| /INT0 | - | IDE Event Interrupt |
|-------|---|---------------------|
| /INT1 | - | A/D FIFO Interrupt  |
| /INT3 | - | not used            |

# G. Digital and Analog I/O

### 1. J10 - General Purpose/IDE Connector

| The general phi i | unctions for 510 are list | u below. |        |                       |
|-------------------|---------------------------|----------|--------|-----------------------|
| PIN 1             | OUTPUT                    |          | PIN 2  | GND                   |
| PIN 3             | <b>BI-DIRECTIONAL</b>     |          | PIN 4  | <b>BI-DIRECTIONAL</b> |
| PIN 5             | <b>BI-DIRECTIONAL</b>     |          | PIN 6  | <b>BI-DIRECTIONAL</b> |
| PIN 7             | <b>BI-DIRECTIONAL</b>     |          | PIN 8  | <b>BI-DIRECTIONAL</b> |
| PIN 9             | <b>BI-DIRECTIONAL</b>     |          | PIN 10 | <b>BI-DIRECTIONAL</b> |
| PIN 11            | <b>BI-DIRECTIONAL</b>     |          | PIN 12 | <b>BI-DIRECTIONAL</b> |
| PIN 13            | <b>BI-DIRECTIONAL</b>     |          | PIN 14 | <b>BI-DIRECTIONAL</b> |
| PIN 15            | <b>BI-DIRECTIONAL</b>     |          | PIN 16 | <b>BI-DIRECTIONAL</b> |
| PIN 17            | <b>BI-DIRECTIONAL</b>     |          | PIN 18 | <b>BI-DIRECTIONAL</b> |
| PIN 19            | GND                       |          | PIN 20 | KEY                   |
| PIN 21            | INPUT                     |          | PIN 22 | GND                   |
| PIN 23            | OUTPUT                    |          | PIN 24 | GND                   |
| PIN 25            | OUTPUT                    |          | PIN 26 | GND                   |
| PIN 27            | INPUT                     |          | PIN 28 | NC                    |
| PIN 29            | OUTPUT                    |          | PIN 30 | GND                   |
| PIN 31            | INPUT                     |          | PIN 32 | INPUT                 |
| PIN 33            | OUTPUT                    |          | PIN 34 | NC                    |
| PIN 35            | OUTPUT                    |          | PIN 36 | OUTPUT                |
| PIN 37            | OUTPUT                    |          | PIN 38 | OUTPUT                |
| PIN 39            | INPUT                     |          | PIN 40 | GND                   |
|                   |                           |          |        |                       |

The general pin functions for J10 are listed below:

J10 is configured as follows when the Virtex FPGA is in the default configuration DEF\_REV1:

| PIN 1  | HRESET(O) |
|--------|-----------|
| PIN 3  | IDED7(IO) |
| PIN 5  | IDED6(IO) |
| PIN 7  | IDED5(IO) |
| PIN 9  | IDED4(IO) |
| PIN 11 | IDED3(IO) |
| PIN 13 | IDED2(IO) |
| PIN 15 | IDED1(IO) |
| PIN 17 | IDED0(IO) |
| PIN 19 | GND       |
| PIN 21 | DMARQ(I)  |
| PIN 23 | DIOW(O)   |
| PIN 25 | DIOR(O)   |
| PIN 27 | IORDY(I)  |
| PIN 29 | DMACK(O)  |
| PIN 31 | INTRQ(I)  |
| PIN 33 | DA1(0)    |
| PIN 35 | DA0(O)    |
| PIN 37 | CS1FX(O)  |
| PIN 39 | DASPWA(I) |

| A is in the default c | onfiguration DEF_REV1: |
|-----------------------|------------------------|
| PIN 2                 | GND                    |
| PIN 4                 | IDED8(IO)              |
| PIN 6                 | IDED9(IO)              |
| PIN 8                 | IDED10(IO)             |
| PIN 10                | IDED11(IO)             |
| PIN 12                | IDED12(IO)             |
| PIN 14                | IDED13(IO)             |
| PIN 16                | IDED14(IO)             |
| PIN 18                | IDED15(IO)             |
| PIN 20                | KEY                    |
| PIN 22                | GND                    |
| PIN 24                | GND                    |
| PIN 26                | GND                    |
| PIN 28                | NC                     |
| PIN 30                | GND                    |
| PIN 32                | IOCS16(I)              |
| PIN 34                | NC                     |
| PIN 36                | DA2(O)                 |
| PIN 38                | CS3FX(O)               |
|                       |                        |

(O) means that the signal is an OUTPUT from the Model AVR-32.(I) means that the signal INPUT into the Model AVR-32.(IO) means that the signal is bi-directional.NC means No Connection.

IDED0-IDED15 (IO) are bits 0-15 of the the buffered data bus from the Virtex FPGA DA0-DA2 (O) are the buffered address lines 0-2 from the Virtex FPGA

J10 is configured as an IDE connector under the default configuration. Under DEF\_REV1, the following IDE signals are not connected: DMARQ, DMACK, DASPWA, IOCS16.

#### 2. J11 - Additional Signals

J11 signals are as follows. They do not depend upon the Virtex configuration:

| PIN 1 | NC  | PIN 2  | GND   |
|-------|-----|--------|-------|
| PIN 3 | +5V | PIN 4  | NC    |
| PIN 5 | NC  | PIN 6  | NC    |
| PIN 7 | H3  | PIN 8  | TCLK0 |
| PIN 9 | NC  | PIN 10 | STRB  |

These signals are buffered TMS320 clock and control signals.

#### 3. A/D Converter

The A/D Converter is the 12 bit AD9223, a member of the pin-compatible AD9220/1/3/4 family. In the Virtex DEF\_REV1 Configuration, it is wired to the upper 12 bits 15-4 of a 16 bit data word. It is clocked by the signal A/DClock from the Virtex FPGA. The A/D FIFO status may be read from the ADDAFIFOSTAT register bits 0-7.

| Status Function      | Bit |
|----------------------|-----|
| Read FIFO Count MSB  | 0-1 |
| Almost Empty Flag    | 2   |
| Empty Flag           | 3   |
| Write FIFO Count MSB | 4-5 |
| Almost Full Flag     | 6   |
| Full Flag            | 7   |

#### 4. <u>D/A Converter</u>

The D/A Converter is the 12 bit AD9762, which is capable of being clocked to 25 MSPS and higher frequencies.. In the DEF\_REV1 Configuration, it is wired to the upper 12 bits 15-4 of a 16 bit data word. It is normally clocked by the signal D/AClock from the Virtex FPGA. The D/A FIFO status may be read from the ADDAFIFOSTAT register bits 8-15.

| Status Function      | Bit   |
|----------------------|-------|
| Read FIFO Count MSB  | 8-9   |
| Almost Empty Flag    | 10    |
| Empty Flag           | 11    |
| Write FIFO Count MSB | 12-13 |
| Almost Full Flag     | 14    |
| Full Flag            | 15    |

The following examples of A/D Converter and D/A Converter usage may be found on the distribution disk.

- 1. AD-DA pass-through example using the Virtex DEF\_REV1 configuration: DEF\_REV1, ADDA.C, ADDA.ASM, LOADDDS
- 2. Digital Filter uses Virtex to implement the filter: FILTER, LOADDDS

#### 5. J14 - Panel I/O

4 I/O lines, 2 input and 2 output, are available at the DB-25 connector. They are connected to the Virtex FPGA via a buffer. The table below describes the signal functions under the Virtex DEF\_REV1 configuration.

J14 DB-25 Connector Signals

| PIN 1, 2  | GND         | PIN 14 | A/D (I)    |
|-----------|-------------|--------|------------|
| PIN 7     | TTL-OUT4(O) | PIN 20 | TTL-IN3(I) |
| PIN 8     | TTL-OUT2(O) | PIN 21 | TTL-IN1(I) |
| PIN 12,13 | GND         | PIN 25 | D/A(O)     |

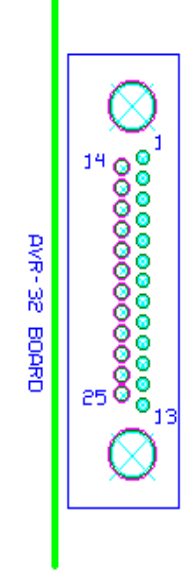

TTL-OUT4 is an OUTPUT from the Model AVR-32 TTL-OUT2 is an OUTPUT from the Model AVR-32 TTL-IN3 is an INPUT to the Model AVR-32 TTL-IN1 is an INPUT to the Model AVR-32 A/D is an INPUT to the Model AVR-32 D/A is an OUTPUT from the Model AVR-32

#### H. DSP Serial Port

The buffered serial port of the TMS320C32 is available at J12.

| PIN 1 | CLKX | PIN 2 | FSR  |
|-------|------|-------|------|
| PIN 3 | FSX  | PIN 4 | DX   |
| PIN 5 | DR   | PIN 6 | CLKR |

Test configuration Connect the following: CLKR to CLKX FSR to FSX DR to DX

Run SERTEST.ASM on the distribution disk.

### I. Clock/Timers

There are two clock/timer pins on the TMS320C32. They are TCLK0 and TCLK1.

TCLK0 is available as Clock/Timer/IO on the Digital connector J11.

TCLK1 is connected to the Virtex FPGA.

Test files for the TCLK0 and TCLK1 are TT0.ASM and TT1.ASM:

### J. Local RESET

The Local RESET pulse is a signal which sets the devices on the Model AVR-32 to a known idle state. It is generated after power-up after the onboard voltage supervisor has decided that the voltage supply of the Model AVR-32 is stable and at the correct level.

In the Default condition, known as NOCLEAR, the Local RESET pulse is dependent on no other stimulus. For example, a filter passing data from the A/D to D/A will continue to run even if Windows is restarted, or the PC reset button is pushed.

The LRST# signal from the V360EPC PCI chip may also generate the Local RESET pulse. This is the CLEAR condition. The Model AVR-32 is set to a known idle state each time Windows is restarted, or the PC reset button is pushed.

Setting the Local RESET pulse to NOCLEAR:

V3PBC\_WriteByte(AVR32Handle, NOCLEAR\_ON\_LRST ,0);

Setting the Local RESET pulse to CLEAR:

V3PBC\_WriteByte(AVR32Handle, CLEAR\_ON\_LRST ,1);

### 6. TMS320 DSP UTILITIES

#### A. A300 Assembler

A300 is the assembler for the Model AVR-32.

The Command line

#### >A300 {-output mode} infile

The output mode can be:

- c COFF -- COFF format. This output may be read directly into the MODEL AVR-32 using LOADCOFF.
- a ascii -- ASCII format. This output may be used as an array in the user's C language programs.

f flash -- Flash memory format. This output is used to generate a file to be written to Flash memory.

If the output mode is c, a COFF Version 2 .OUT file is generated If the output mode is a, a .ASC file is generated. If the output mode is f, a .FLA file is generated.

#### INSTRUCTIONS

| Label: |        |         | ;comment |
|--------|--------|---------|----------|
|        | Opcode | Operand | ;comment |
| Label: | Opcode | Operand | ;comment |

#### DIRECTIVES

#### .aorg <position pointer>

Changes the current position pointer to the one specified. This feature is not compatible with the TI Assembler, which relies on its Linker for placement of code and data segments in memory. Example:

.aorg 10h

#### .space <number of memory locations>

Advances the current position pointer by the specified number of words. Example:

.space 100

#### .word <data word>

Stores the data word. Example:

SinTab .word 0 .word abcd324h

.float <floating point data word>

Stores the data word in floating point format. It is useful for storing sine tables, window and filter coefficients, etc.. Example:

.end

Ends assembly, no further instructions are recognized. This directive is not necessary if the file ends in a blank line. Example:

.end

.set

Equates a variable to an expression. Example:

> Here .set 400h

The following TI Linker related directives have no effect on the assembly process: .data, .text, .global

#### **RESERVED WORDS**

All of the TMS320 Opcodes and Assembler directives are Reserved Words. If they are used as labels or variable names, a "Syntax Error" will result. Example:

| End:  | br | End  | ; illegal because | ".END" | is a o | directive |
|-------|----|------|-------------------|--------|--------|-----------|
| End1: | br | End1 | ; OK              |        |        |           |

#### DIFFERENCES BETWEEEN THE TI AND DALANCO ASSEMBLERS.

A300 has the following requirements:

1. Labels must be followed by a colon ':'. Example:

here: nop br @here

2. Comments must begin with a semicolon ';'.

3. Three operand instructions must have a '3' in their opcode. Example:

| mpyf                   | r0,r4      | ; 2 operand instruction     |
|------------------------|------------|-----------------------------|
| mpyf3                  | r0,r4,r7   | ; 3 operand instruction, OK |
| mpyf                   | r0,r4,r7   | ; SYNTAX ERROR              |
| Source and destination | operand mu | st be explicitly written    |

4. Source and destination operand must be explicitly written. Example:

| neg | r0,r0 | ; OK           |
|-----|-------|----------------|
| neg | rO    | ; SYNTAX ERROR |

EXAMPLES:

To create an ascii file.

>A300 -a test

To create a COFF file and load the Model AVR32. >A300 -c test >LOADCOFF test.out

To create an executable to be loaded to Flash memory >A300 -f test >LOADF test

### B. D300 Debugger

D300, the debugger, is the basic tool for 'manually' controlling the Model AVR-32 board.

Syntax: >D300 <cr>

The commands are explained below:

#### A - Assemble

The A command places TMS320C3x instructions into memory one line at a time. As each line is assembled, its corresponding object code is displayed on the screen.

-ab90 <cr> B90 b 7b4h <cr> B92 sti r0,@100h<cr> B93 rolc r2 <cr>

Press <cr> to assemble the next instruction. D300 displays the assembled object code. Exit by entering a dot (.) followed by <cr>.

B - Boot Loader Mode Places the TMS320C32 on the Model AVR-32 in Boot Loader Mode by setting the MCBL/MP pin HIGH.

-b<cr>

C - Copy

The Copy command moves data from one block of memory (the source) to another (the destination). D300 prompts the user for the start and end addresses of the source block and the beginning address of the destination block. The memory must be offchip, ie external to the TMS320.

#### D - Display

The D command displays memory in hexadecimal or floating point notation. Syntax: Daddress1,address2 or D.address1,address2 where address2 is greater than address1.

-d54,110<cr>

displays all memory locations between 54h and 110h in hexadecimal format.

-d.54,110<cr>

displays all memory locations between 54h and 110h in floating point format.

To pause the display, enter <Cntrl-s>. To terminate the display prematurely, enter <ESC>.

#### F - Fill

The F command fills a portion of memory with a 32 bit constant. The user is in turn prompted for the constant in hexadecimal or floating point notation, the first address at which the constant is to be placed, and the number of memory locations to be filled.

-f Enter constant in hex ? 11200 <cr> Starting Address in hex ? BCD <cr> Number of Locations to Fill (hex) ? 300 <cr> This example fills the 300h locations in memory starting at BCDh with 11200h.

G - Go

The G command sets the TMS320 set/reset pin, thus setting the processor into operation.

-g<cr>

The TMS320 is set into operation and continues to run until the Halt command is issued.

H - Halt

The Halt command resets the TMS320 set/reset pin. This halts TMS320 operation.

-h<cr>

MP - Microprocessor Mode Places the TMS320C32 on the Model AVR-32 in Microprocessor Mode by setting the MCBL/MP pin LOW.

-mp<cr>

Q - Quit Used to exit the D300 program.

-q<cr>

R - Read from Disk

This command reads the contents of a COFF Version 2 file into the Model AVR-32 memory. This command serves the same function as the LOADCOFF program.

-rb:crypto.out<cr>

reads the file b:crypto.out into memory.

S - Substitute

The Substitute command allows the replacement of the 32 bit word at each memory location. The input may be in hexadecimal integer or floating point format. Floating point numbers are converted to the TMS320C3x floating point format.

-s556<cr>
556 111CA321-8000<cr>
557 A098AD37-1.07e-3<cr>
558 ffff0000-0.987<cr>
559 C8000000-.<cr>

In the above example the user has replaced the words at addresses 556h through 558h. Enter  $\langle cr \rangle$  to modify the next memory location. Exit by entering a dot (.) followed by  $\langle cr \rangle$ . In the case of fractional floating point numbers, a zero must be the leading character, ie enter 0.123, not .123.

U - Unassemble

This command disassembles memory contents into their TMS320C3x instruction codes one line at a time. Enter  $\langle cr \rangle$  to disassemble the next memory location. Exit by entering a dot (.) followed by  $\langle cr \rangle$ .

-u5<cr>
5 ROR R5 <cr>
6 NEGI 100,R5 <cr>
8 LDI \*-AR1(IR0),R3 . <cr>

V - View

The View command continuously scans the desired range of offchip RAM. In this way one may examine areas of memory during Model AVR-32 operation. Input syntax is similar to Display.

-v400,41f<cr>
for hexadecimal display.
-v.400,41f<cr>
for floating point format display.

W - Write to Disk

This command writes the contents of memory to a file in the COFF Version 2 format.

-wtest.out<cr>
Starting Location in memory (Hex) ?10<cr>
Number of Locations to write to file ?12<cr>

writes memory locations 10h to 22h to test.out

### C. LOADCOFF COFF File Loader

LOADCOFF loads COFF version 2 .OUT files created by A300 or by the TI Linker into the Model AVR-32. LOADCOFF gives you the ability to control TMS320 execution. It may also be used to convert COFF files to .ASC or .FLA format files.

#### >LOADCOFF {preload options} {postload options} {output options} infile

#### Preload Options

-1h-Before loading the binary fle, LOADCOFF will Halt the TMS320.-1hg-Before loading the binary file, LOADCOFF will not change the TMS320 Start/Halt status.

#### Postload Options

| -2hg | - | After loading the binary file, LOADCOFF will not change the TMS320 Start/Halt status. |
|------|---|---------------------------------------------------------------------------------------|
| -2g  | - | After loading the binary file, LOADCOFF will Start the TMS320.                        |

The following option sets are equivalent and are the default operation of LOADCOFF:

>LOADCOFF TEST >LOADCOFF -1h -2hg TEST >LOADCOFF -1h TEST

In the next example, the TMS320 is NOT halted during the loading process:

>LOADCOFF -1hg TEST

Caution must be observed when loading a board with a running TMS320. Do not load a memory location which the TMS320 is currently accessing!

Output Options

Example 1:

>LOADCOFF TIFFT

loads the contents of TIFFT.OUT into the correct locations on the Model AVR-32.

Example 2:

>LOADCOFF -A TIFFT

reads the contents of TIFFT.OUT and produces TIFFT.ASC for inclusion as array(s) in the user's C program.

Example 3:

>LOADCOFF -F TIFFT

reads the contents of TIFFT.OUT and produces TIFFT.FLA for subsequent programming of the Model AVR-32's onboard Flash memory.

# 7. FLASH MEMORY PROGRAMMING and UTILITIES

The Model AVR-32 has 512K Bytes of Flash memory. Flash memory generally contains initialization code, an entire application, and/or data that your program might require.

The Flash memory resides in the TMS320C32's memory space starting at address 900000h. This is the Boot 3 address associated with a low /INT2 input at startup.

To program Flash memory with your TMS320 executable:

1) Write the code that you wish to place in the Flash memory. See the examples on the distribution disk.

2) Assemble your code with the '-f' flag.

>A300 -f myprog

This will create the file myprog.fla.

3) Erase any code that might be on the Flash memory using the SECTORE program.

#### >SECTORE

SECTORE will prompt you for the sectors to be erased. There are 8 sectors labelled 0-7 each occupying 64K Bytes. You will need to erase Sector 0, and also succeeding sectors if 'myprog' is a large program.

4) Program the Flash memory with your new executable code.

#### >LOADF myprog

To write an array of data to Flash memory from a Xilinx HEX file, use the LFV program. Make sure that the target sectors are erased.

Example: To write the Xilinx HEX file test.hex to location 10000h, make sure that sectors1 and 2 (and possibly more if you are using a larger Virtex device) are erased.

#### LFV -10000 test.hex

The LFVCHK program checks Flash memory against a Xilinx HEX file

LFVCHK -10000 test.hex

checks that the previous operation has been successful.

RDFLASH and WRFLASH are Flash memory reading and writing utilities. Be sure that the location written to by WRFLASH has been previously erased.

 $\ensuremath{\mathsf{FLASHE}}$  erases the entire Flash memory.

# 8. VIRTEX CONFIGURATION

LOADVIR loads the HEX file containing the Virtex configuration information into the Model AVR-32's Virtex FPGA. The HEX file is created by the Xilinx PromFile Formatter. See the <u>Virtex Configuration for the Model AVR-32</u> document. The default configuration DEF\_REV1.HEX is loaded as follows:

#### >LOADVIR DEF\_REV1

Upon successful loading LOADVIR will respond with a DONE message and indicate the number of bytes loaded.

## 9. HOST INTERFACE LIBRARY

This section describes the utility functions for controlling the Model AVR-32 that are linkable to the user's software. These routines run on the PC Host and assume the user's use of a Windows 32 bit Operating System (Windows 98/NT/2000).

The Dalanco provided functions are in AVR32\_.LIB. The accompanying C header is AVR32.h.

Set TMS320C32 to Boot Loader Mode AVR32\_BLModeTMS320(AVR32handle);

Set TMS320C32 to Microprocessor Mode AVR32\_MPModeTMS320(AVR32handle);

Start TMS320C32 Operation AVR32\_StartTMS320(AVR32handle);

Halt TMS320C32 Operation: AVR32\_StopTMS320(AVR32handle);

Program the DDS: AVR32\_DDS(AVR32handle, (double)Input\_frequency, (double)Output\_frequency);

Configure the Virtex device: AVR32\_LoadVIRTEX(AVR32handle, HEXFileName);

# **10. APPLICATIONS EXAMPLES**

### A. FFT Software

The FFT routine provided was downloaded from the TI website and may also be found in the TMS320C3x User's Guide:

FFT.ASM : The above FFT routine but modified for use with the A300 Assembler. There is no link step when using the Dalanco tools. Therefore the sine table is included as part of FFT.ASM.

In each case the real values are loaded in at 1400H and the imaginary values are loaded in at 1500H. Thus locations 1400H through 15FFH are reserved for input.

The results of the FFT replace the input.

Example: a 'manual' FFT in D300.

| -g <cr></cr>          | ; Start TMS320    |
|-----------------------|-------------------|
| -h                    | ; Stop            |
| -d1400,14ff <cr></cr> | ; look at results |

The FFT routine outputs STARTING and COMPLETED words to Mailbox 0. This is to inform the PC Host as to what the TMS320 is doing.

Example: FFT in a user's program.

If you program in C, see the FFT300.C file on the distribution disk. This program is also on your disk in executable form.

### B. Record and Playback

#### RECORD

This program transfers continuous data from the A/D Converter to the PC's hard disk. The maximum amount of data which may be recorded is dictated by the remaining free space on the disk. The maximum direct-to-disk sampling rate depends upon the computer and type of hard disk used. The RECORD program prompts the user for the following data:

2.Sample Rate.3.Disk file name (for writing).

#### PLAYBACK

This program transfers data from the PC's hard disk to the Model 250 for output to the D/A converter. The program prompts for the following data: 1.Sample Rate.

2.Disk file name (for reading).

### 11. BOOT LOADER MODE

The jumpers are set as follows for Boot Loader mode:

J7 - Jumper installed

In this mode the TMS320C32 begins operation at power-up. The TMS320C32 is set for Boot Loader operation (the MCBL/MP pin of the TMS320C32 is set high) and your application is loaded from the Flash memory. After the loading process, the TMS320C32's program counter jumps to 1000h, where normal operation of your program begins.

Steps for creating software for Boot Loader Mode operation.

Assume you have created and debugged a program in the PC environment with the Model AVR-32 in Microprocessor Mode which you wish to 'port' to Boot Loader Mode.

Step 1.

Make the changes to your software which are needed for Boot Loader Mode operation. Changes are needed because addresses 0-FFFh are reserved for Boot Loader operations and cannot be used by your program (at least, not initially). Your program will need to start at 1000h.

If you are using interrupts, you will probably need to relocate the Interrupt Vector Table from 0 to an unused block of addresses above 1000h.

Example on disk of the changes:

SA\_PRG0.ASM --> SA\_PRG1.ASM

Step 2. Create a .FLA file from this program and load it to the Flash memory.

>A300 -F SA\_PRG1

Erase Flash Memory.

#### >SECTORE

Load your new program into Flash memory.

>LOADF SA\_PRG1

You can test the program without actually setting the board jumper J7 to Boot Loader Mode. This allows for rapid modification and testing of your program. Leave the board in Microprocessor Mode (J7 removed). Set the MCBL/MP pin of the TMS320C32 to Boot Loader operation by entering the 'b' command in D300. Next, using D300, start the board by entering the 'g' command. Since the TMS320C32 is set for Boot Loader operation, the software will be loaded from Flash memory and then run, just as if J7 were set in Boot Loader Mode.

>D300 -b -g

Finally, after the program has been debugged, the last step is to set J7 for Boot Loader Mode, power up the board, and watch your application run.

# APPENDIX A

V3 REGISTERS 0x600000

### MODEL AVR32 REV. C ADDRESS MAP 22-JUN-00

#### From PC

|                  | BYTE Address          | A23 A22 A21 | Word Size              |
|------------------|-----------------------|-------------|------------------------|
| RAM              | 0 - 0x7FFFF           | 00x         | DWORD usually          |
| FLASH            | 0x2000000 - 0x21FFFFF | 10x         | BYTE                   |
| PROGRAM VIRTEX   | 0x3000000             | 110         |                        |
| VIRTEX_ADDR      | 0x3000000             |             | DWORD                  |
| VIRTEX_STAT      | 0x3000004             |             | BYTE read              |
| VIRTEX_WRCS      | 0x3000004             |             | BYTE write             |
| VIRTEX_BUSY      | 0x3000008             |             | BYTE read              |
| VIRTEX_PROG      | 0x3000008             |             | BYTE write             |
| PULSE VIRTEX     | 0x300000C             | 110         | BYTE read              |
| CLEAR ON LRST    | 0x300000C             | 110         | BYTE write (=1)        |
| NOCLEAR ON LRST  | 0x300000C             | 110         | BYTE write (=0)default |
| VIRTEX INTERNALS |                       |             |                        |
|                  | 0x1000000 - 0x1FFFFFF | 01x         | DWORD usually          |
| DDS              |                       | 111         | 1                      |
| DDS WCLK         | 0x3800008             |             | BYTE write             |
| DDS FOID         | 0x3800004             |             | BYTE write             |
| DDS RESET        | 0x38000001            |             | BYTE write             |
| DOD_RUDUI        | (1-0) for /PS BLMP    | 111         | DIII WIICC             |
| DSP CONTROL      | $0 \times 3800000$    |             | BYTE write             |
|                  | 0~3800000             |             | BYTE read              |
| V2 DECISTEDS     | 0x3800000             |             | BILL LEAU              |
|                  |                       |             |                        |
| From DSP         |                       |             |                        |
|                  | DWORD Address         | A23 A22 A21 | Word Size              |
| RAM              | 0 - 0x1FFFF           | 000         |                        |
| FLASH            | 0x910000 -            | 100         |                        |
| PROGRAM VIRTEX   |                       | 11x         |                        |
| VIRTEX_ADDR      | 0xC00000              |             | DWORD                  |
| VIRTEX_STAT      | 0xC00001              |             | DWORD                  |
| VIRTEX_WRCS      | 0xC00001              |             | DWORD                  |
| VIRTEX_BUSY      | 0xC00002              |             | DWORD                  |
| VIRTEX_PROG      | 0xC00002              |             | DWORD write            |
| PULSE VIRTEX     | 0xC00003              | 11x         | DWORD write            |
| VIRTEX INTERNALS |                       | 001         |                        |
| IDE INTERFACE    | 0x200000 - *          |             |                        |
| AD-DA            | 0x220000 *            |             |                        |
| ADDAFIFOSTAT     | 0x220001 *            |             | DWORD read             |
| INOUT PINS       | 0x220002 *            |             |                        |
| DDS              |                       | 101         |                        |
| DDS_WCLK         | 0xA00001              |             | DWORD write            |
| DDS_FQUD         | 0xA00002              |             | DWORD write            |
| DDS_RESET        | 0xA00003              |             | DWORD write            |
| PC SPACE         |                       | 010         |                        |
| DSP_STATUS (bits | 1-0) for /RS, BLMP    | 101         |                        |
| DSP_CONTROL      | 0xA00000              |             | DWORD write            |
| DSP_STATUS       | 0xA00000              |             | DWORD read             |
| ··· _·· · · ·    |                       |             |                        |

011 DWORD

| FIFO Status Register * |         |              |  |
|------------------------|---------|--------------|--|
| Bit                    | Flag    |              |  |
| 0-1                    | AD FIFO | Read Count   |  |
| 2                      | AD FIFO | Almost Empty |  |
| 3                      | AD FIFO | Empty        |  |
| 4-5                    | AD FIFO | Write Count  |  |
| б                      | AD FIFO | Almost Full  |  |
| 7                      | AD FIFO | Full         |  |
| 8-9                    | DA FIFO | Read Count   |  |
| 10                     | DA FIFO | Almost Empty |  |
| 11                     | DA FIFO | Empty        |  |
| 12-13                  | DA FIFO | Write Count  |  |
| 14                     | DA FIFO | Almost Full  |  |
| 15                     | DA FIFO | Full         |  |

<u>Notes</u> \* Feature determined by the Virtex configuration. ie not static

### APPENDIX B

#### EMULATION HEADER

J5 is the emulation header, where the Model AVR-32 is used as the target system.

| EMU1 | o o GND |
|------|---------|
| EMU0 | o o GND |
| EMU2 | o o GND |
| +5V  | o o KEY |
| EMU3 | o o GND |
| H3   | o o GND |

## APPENDIX C

#### TEXAS INSTRUMENTS C COMPILER

The Texas Instruments Optimizing C Compiler for the TMS320C3x and TMS320C40 may be used with the Model AVR-32. The advantages of using the C compiler are clear:

Rapid creation of applications, as well as easier maintenance of code. Existing algorithms coded in C for other platforms may be recompiled to run on the TMS320C3x.

The C-COMPILER subdirectory of the distribution diskette contains the examples and batch files needed for a quick start in using the C compiler.

CTEST.C is a test C program.

DOCL30.BAT is the batch file for compiling and linking, and for loading the program to the Model AVR-32. Modify to conform to your own system setup.

CTEST.CMD is the Linker command file called by DOCL30.BAT. It specifies the memory map of the Model AVR-32. Note the allocation of a small 'window' of memory for variables shared by the PC and TMS320C32.

Compile and link the program

#### DOCL30 CTEST

Be sure that the Linker produces a Version 2 COFF file as its output. Run D300 and trace through the program.

If you don't have the C compiler but would like to trace through the code created by the C compiler, type

#### LOADCOFF CTEST

and then use D300.

### REFERENCES

- 1. TMS320C3x User's Guide, Texas Instruments Reference no. SPRU031
- 2. Virtex 2.5V Field Programmable Gate Arrays, Xilinx
- 3. V350EPC, V360EPC Local Bus to PCI Bridge User's Manual, V3 Semiconductor
- 4. WinDriver Developer's Guide, KRFTech, 1999
- 5. AM29F040 Flash Memory, Advanced Micro Devices, Inc. 1994